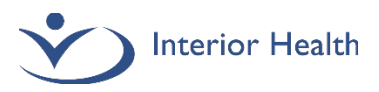

## **Preceptor Instructions – Medical Students in ED**

Reports to be signed will appear in your Sign List:

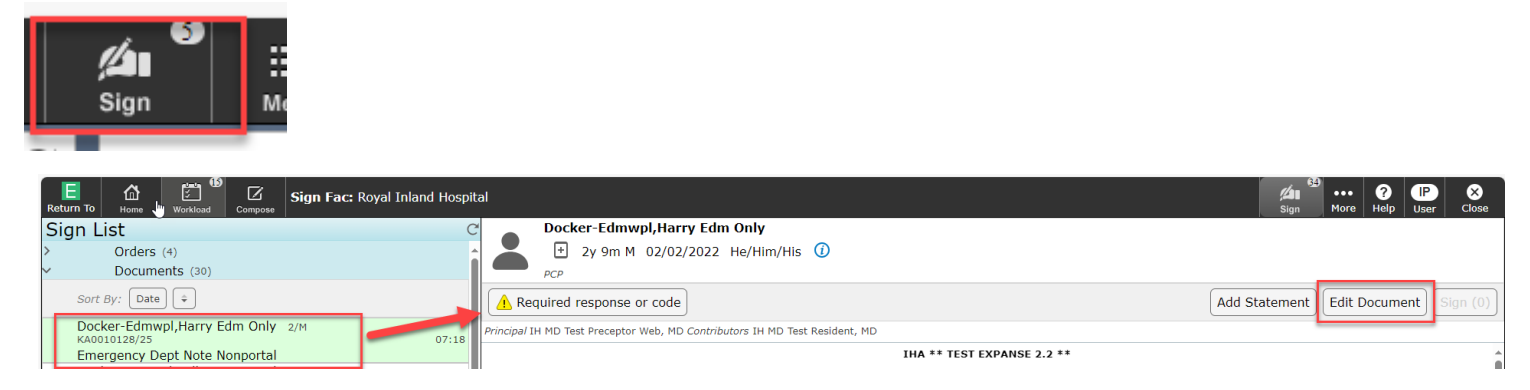

To edit the student's note and enter the required responses, select the Edit Document button to launch the document.

| Entergency Dept. Note Nonportal Preview Ready for Discharge Uppicals                                                                                                    |                                                                                               |  |  |  |  |  |  |
|----------------------------------------------------------------------------------------------------|-----------------------------------------------------------------------------------------------|--|--|--|--|--|--|
| Finisparte molites electronic de la controloción (ellectronic) electronic de las controloción (ellectronic) electronic de las controlocións (ellectronic) electronic de las controlocións (ellectronic) electr |                                                                                               |  |  |  |  |  |  |
| ED Note Discharge Flan                                                                                                    | ED Note Discharge Plan Procedures/Billing CritCare                                            |  |  |  |  |  |  |
| Emergency Dept Note N                                                                                                    | Ionportal   Add Content   Rapid   Typicals   View Previous   🖆 🕇                              |  |  |  |  |  |  |
| ✓ Discharge ····                                                                                                    |                                                                                               |  |  |  |  |  |  |
| *Final Diagnosis (Required)                                                                                                    | Click to Enter Discharge Problem                                                              |  |  |  |  |  |  |
|                                                                                                    |                                                                                               |  |  |  |  |  |  |
| Medications                                                                                                    | No Known Home Meds                                                                            |  |  |  |  |  |  |
| Post-Discharge Orders                                                                                                    | Click to Enter Post-Discharge Orders                                                          |  |  |  |  |  |  |
| CallBack Reminder                                                                                                    | Click to Enter CallBack Reminder                                                              |  |  |  |  |  |  |
| Stand Alone Forms                                                                                                    | Click to Enter Stand Alone Forms                                                              |  |  |  |  |  |  |
| Instruction Sheets for Home                                                                                                    | Click to Enter Instruction Sheets for Home                                                    |  |  |  |  |  |  |
| Patient Instructions                                                                                                    | Click to Enter Patient Instructions                                                           |  |  |  |  |  |  |
| 2<br>*Disposition Instructions<br>(Required)                                                                                                    | (MD Discharge) (RN Discharge) (Consultation) (Handover) (Admit to Ward) (Admit to CCU/OR/ICU) |  |  |  |  |  |  |
|                                                                                                    | (LWBS/AMA) (Expired) (Interfacility Transfer) (CDU/Observ)                                    |  |  |  |  |  |  |
| ED Provider                                                                                                    | Preceptor Web,IH MD Test                                                                      |  |  |  |  |  |  |
| ED Resident                                                                                                    | Avery,Danica Jad                                                                              |  |  |  |  |  |  |
| Other Providers                                                                                                    | Click to Enter Other Providers                                                                |  |  |  |  |  |  |
| 3 rocedures/Billing Add o                                                                                                    | Content Rapid View Previous =                                                                 |  |  |  |  |  |  |
| V COMPLEXITY Rapid                                                                                                    |                                                                                               |  |  |  |  |  |  |
| * ED C * ED Complexity                                                                                                    |                                                                                               |  |  |  |  |  |  |
|                                                                                                    |                                                                                               |  |  |  |  |  |  |
| V FFS INCENTIVE CODES Rapid                                                                                                    |                                                                                               |  |  |  |  |  |  |

When all of the mandatory fields have been completed, click Sign and enter PIN to finalize.

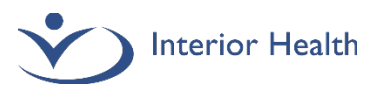

# **Preceptor Instructions – Residents in ED**

#### Preceptor

From your tracker you will now see the patient that your resident assigned to you. **To review and sign the document, you must click on the Sign List button.** Do not access through the Document panel.

| E 1<br>Return To Ho | ∄<br>  | Trackers |             |                                          |          | Chart  | Document | Orders | 2<br>Discharge |                                              | ->  | Sign 150  | Workload | i<br>Monu | ٠ | ×<br>Close |
|---------------------|--------|----------|-------------|------------------------------------------|----------|--------|----------|--------|----------------|----------------------------------------------|-----|-----------|----------|-----------|---|------------|
| 📃 IH MD             | Test P | recepto  | r Web, M    | D                                        |          |        |          |        |                | Royal Inland Hospital 👻 😍 Priority Call Back | C   | Find Pat  | ient     |           |   | Q          |
| My List 🚺           |        |          |             | Zone 1 My&TBS 44                         | 8.8      | Zone 2 | My&TBS   | 1      |                | Zone 3 My&TBS 0                              | - M | ore Lists |          |           |   | •          |
| RIH-STWR4           |        | Trans.   | Ind         | asilva,Plis                              |          | Burn   | a.a      |        |                |                                              |     |           |          |           |   |            |
|                     | 3      | 66 F     | 34m<br>Seen | Preceptor Web, IH MD Test IH MD Resident | I-Signed |        |          | 0      | rder           |                                              |     |           |          |           |   |            |
|                     |        |          |             |                                          |          |        |          |        |                |                                              |     |           |          |           |   |            |

Reports to be signed will appear in your sign queue: your draft reports, as well as student and resident reports.

| Return To Home Workload Compose Sign Fac: Royal Inland Hospita | ı                                                                           | 34<br>Sign    | ••• ?<br>More Help | (IP)<br>User | ×<br>Close |
|----------------------------------------------------------------|-----------------------------------------------------------------------------|---------------|--------------------|--------------|------------|
| Sign List C                                                    | Docker-Edmwpl,Harry Edm Only                                                |               |                    |              |            |
| > Orders (4)                                                   | 🚬 🗄 2y 9m M 02/02/2022 He/Him/His 🕧                                         |               |                    |              |            |
| V Documents (30)                                               | PCP                                                                         |               |                    |              |            |
| Sort By: Date +                                                | A Required response or code                                                 | Add Statement | Edit Docume        | nt Si        | gn (0)     |
| Docker-Edmwpl,Harry Edm Only 2/M<br>KA0010128/25 07:18         | Principal IH MD Test Preceptor Web, MD Contributors IH MD Test Resident, MD |               |                    | _            |            |
| Emergency Dept Note Nonportal                                  | IHA ** TEST EXPANSE 2.2 **                                                  |               |                    |              |            |

To add notes of your own and enter the required responses, select the Edit Document button to launch the document. The note the resident originally signed will be captured for audit purposes. The notes the preceptor signs will appear separately and beneath the resident's documentation.

|                                                                                                    |                                                                                                    | IHA       | ** TEST EXPANSE 2.2 **         |  |  |
|----------------------------------------------------------------------------------------------------|----------------------------------------------------------------------------------------------------|-----------|--------------------------------|--|--|
|                                                                                                    |                                                                                                    | Er        | mergency Dept Note             |  |  |
| Patient Name: Saget-Acuwpl,Bob<br>Date of Birth: 30/10/1964<br>Emergency Provider: Preceptor Web,IH MI<br>Date: 22/11/24 13:23 | Medical Record Number: KA00000208<br>Patient Status: Emergency Department<br>Account Number: KA0010151/25<br>Initialization Date: 22/11/24 13:23 |           |                                |  |  |
| <pre>CDr IH MD Test Resident; MD - Last Filed: 2 PHYSICIAN ASSESSMENT</pre>                                                    | 2/11/24 13:31 PST>                                                                                                    | Nu        | rse Notes (Newest on Top)      |  |  |
|                                                                                                    | Nursing Note:                                                                                                    |           | 30/10/24 1124zzzzz             |  |  |
|                                                                                                    | Nursing Note:                                                                                                    |           | 30/10/24 1123                  |  |  |
| These are the Resident notes added by                                                                                          | resident, per Resident 1                                                                                                    | Manual in | structions.                    |  |  |
| <pre><dr -="" assessment<="" fi="" ih="" last="" md="" physician="" pre="" preceptor="" test="" web,=""></dr></pre>            | iled: 22/11/24 13:44 PST>                                                                                                    | Nu        | rse Notes (Newest on Top)      |  |  |
|                                                                                                    | Nursing Note:                                                                                                    |           | 30/10/24 1124zzzzz             |  |  |
|                                                                                                    | Nursing Note:                                                                                                    |           | 30/10/24 1123                  |  |  |
| This is the Preceptor applying edits<br>I've removed the notes entered by the<br>Adding a further line.                        | to the notes entered by Resident completely.                                                                                                    | the Resid | ent - I'm modifying this line. |  |  |

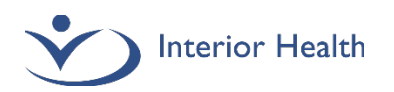

On the Discharge Plan, complete the required Final Diagnosis, Complexity and Disposition fields.

| Emergency Dept Note Nonportal Preview Ready for Discharge Typicals                                            |                                                                                                    |  |  |  |  |  |  |
|----------------------------------------------------------------------------------------------------|----------------------------------------------------------------------------------------------------|--|--|--|--|--|--|
| Principal IH MD Test Preceptor Web, MD Contributors I H MD Test Resident, MD Last Saved at 28/11/24 07:51 PST |                                                                                                    |  |  |  |  |  |  |
| ED Note Discharge Plan                                                                                        | Procedures/Billing CritCare                                                                                                    |  |  |  |  |  |  |
| <ul> <li>Emergency Dept Note N</li> <li>Discharge</li> </ul>                                                  | onportal   Add Content     Rapid   Typicals   View Previous   🍋 🦷                                                                                  |  |  |  |  |  |  |
| Pinal Diagnosis (Required)                                                                                    | Click to Enter Discharge Problem                                                                                                    |  |  |  |  |  |  |
| Medications                                                                                                   | No Known Home Meds                                                                                                    |  |  |  |  |  |  |
| Post-Discharge Orders                                                                                         | Click to Enter Post-Discharge Orders                                                                                                    |  |  |  |  |  |  |
| CallBack Reminder                                                                                             | Click to Enter CallBack Reminder                                                                                                    |  |  |  |  |  |  |
| Stand Alone Forms                                                                                             | Click to Enter Stand Alone Forms                                                                                                    |  |  |  |  |  |  |
| Instruction Sheets for Home                                                                                   | Click to Enter Instruction Sheets for Home                                                                                                    |  |  |  |  |  |  |
| Patient Instructions                                                                                          | Click to Enter Patient Instructions                                                                                                    |  |  |  |  |  |  |
| *Disposition Instructions<br>(Required)                                                                       | MD Discharge (RN Discharge Consultation Handover) (Admit to Ward (Admit to CCU/OR/ICU)<br>LWBS/AMA) (Expired (Interfacility Transfer) (CDU/Observ) |  |  |  |  |  |  |
| ED Provider                                                                                                   | Preceptor Web,IH MD Test                                                                                                    |  |  |  |  |  |  |
| ED Resident                                                                                                   | Avery,Danica Jad                                                                                                    |  |  |  |  |  |  |
| Other Providers                                                                                               | Click to Enter Other Providers                                                                                                    |  |  |  |  |  |  |
| 3 rocedures/Billing Add c                                                                                     | Content Rapid                                                                                                    |  |  |  |  |  |  |
| V COMPLEXITY Rapid                                                                                            |                                                                                                    |  |  |  |  |  |  |
| * ED $C$ * ED Complexity<br>Refer 1 = 2 = 3 = CDU = TTL =                                                     |                                                                                                    |  |  |  |  |  |  |
| V FFS INCENTIVE CODES [Rapid]                                                                                 |                                                                                                    |  |  |  |  |  |  |

When all of the mandatory fields have been completed, click Sign and enter PIN to finalize.

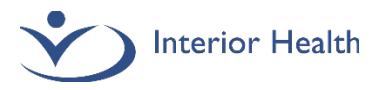

#### **IMPORTANT!**

If you discover you have created documentation in error (incorrect patient/account/template):

- Immediately create an addendum stating "This report has been created on the wrong
- patient/account/template and will be cancelled. Please ensure your records are updated accordingly."
- Create the document on the correct patient/account/template

• Email <u>DocumentationSupport@interiorhealth.ca</u> with patient and report demographics so that we can remove the report from the patient's EMR.

If you discover a typo/text error in your document:

- Create an addendum to correct or clarify the text error.
- If the error cannot be clarified in an addendum, email <u>DocumentationSupport@interiorhealth.ca</u> with report details and we will assist in correction.

### Support Information (All)

*Our Medical Documentation team regularly audits Resident documentation. We will contact you if your documentation requires attention.* 

For Documentation questions, quality issues or corrections, email <u>DocumentationSupport@interiorhealth.ca</u> For technical support please contact IMIT SERVICE DESK: 1-855-242-1300 or <u>servicedesk@interiorhealth.ca</u>